# Clark County RWISE

Ryan White Integrated Statewide Eligibility

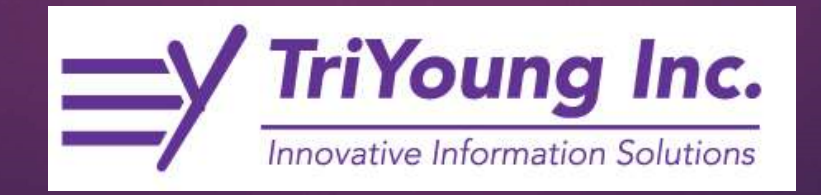

### Overview

- Ryan White Integrated Statewide Eligibility (RWISE) is a webbased interface developed by TriYoung, Inc. that uses the CAREWare database to provide an interface for eligibility teams to receive, review and process eligibility for the Ryan White Program.
- Clark County RWISE was developed for the Clark County Ryan White Part A program. RWISE eligibility replaces all other forms of Ryan White eligibility in Clark County CAREWare (common notes, eligibility tab, etc.)

# Clark County Portal

| CC PORTAL      |  |
|----------------|--|
| RWISE          |  |
| RWISE Viewer   |  |
| CAREWare       |  |
| Reset Password |  |
| Setup Token    |  |

### HTTPS://LVTGARWISE.JPROG.NET/CCPORTAL/

Please Note: The reset password feature is directly linked to CAREWare. If the password is changed in RWISE it will also impact CAREWare and vice versa.

## What's this replace?

### Legacy CAREWare eligibility tracking

| Eligibility  | Ryan White Eligible                                    |
|--------------|--------------------------------------------------------|
| HIV Status   | HIV-positive (not AIDS) Estimated HIV Date: 02/05/2015 |
|              | RW ELIGIBILITY 06/24/202012/31/2020                    |
|              | 06/25/19 Universal eligibility exp 12/31/19            |
|              | RW Eligible 2/25/19 through 5/30/19 (2 align with DOB) |
| Common Notes | 8/1/18 RWPA 6 month self attestation good thru 2/28/19 |
|              | 1/19/18 RWPA Eligibility completed & good thru 7/31/18 |
|              | 2/8/18 Address updated                                 |
|              | 1/19/18 Pending RWPA eligibility through 2/19          |

# Annual Review custom tab

| 1 Back                          |                                          |  |
|---------------------------------|------------------------------------------|--|
| 6 6804                          |                                          |  |
| iew                             |                                          |  |
| Year:                           | 2020                                     |  |
| Part A Eligibility Agency:      |                                          |  |
| Part A Eligibility Specialist:  |                                          |  |
| Part A Eligibility Pending:     |                                          |  |
| A Eligibility Next Review Date: | 7/31/2020                                |  |
| Not Eligibile for Part A:       |                                          |  |
| Not Part A Eligible As Of:      | 8/1/2020                                 |  |
| Part A Eligibility Commenta:    | Universal eligibility 2/5/2020-7/31/2020 |  |
| Pending Item 1:                 |                                          |  |
| Pending Item 2:                 |                                          |  |
| Pending Item 3:                 |                                          |  |
| Part C Elio Specialist:         |                                          |  |
| Part C Elipibility Begin Date:  |                                          |  |
| Part C Elipibility End Date:    |                                          |  |
| Part C Elicibility Commenta:    |                                          |  |
| Part C Specialty:               |                                          |  |
| Part C Dental:                  |                                          |  |
| Part C Paych:                   |                                          |  |
| Part C Vision:                  |                                          |  |
| Part C Medical:                 |                                          |  |
| Dus Pass Eligibility:           |                                          |  |
| Current Insurance:              | No Insurance                             |  |
| Current Insurance Start:        |                                          |  |
|                                 |                                          |  |
|                                 |                                          |  |

### "Contact info" button and other eligibility tracking systems in CAREWARE

Find Client > Search Results > Demographics Back

#### Demographics

| Eligibility          | Not Eligible for Ryan White                                |
|----------------------|------------------------------------------------------------|
| HIV Status           | Unknown                                                    |
| Common Notes         | No description supplied                                    |
| Provider Notes       | No description supplied                                    |
| Attachment Documents | View or Edit the client's Attachment Documents information |
| Contact Info         | View or Edit the client's Contact Info information         |

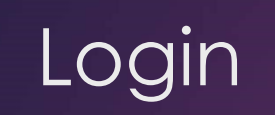

|                                                                                        | RWISE       |
|----------------------------------------------------------------------------------------|-------------|
| CareWare User Name:<br>CareWare Password:<br>Enter the token from your app:<br>Domain: |             |
|                                                                                        | Log In      |
|                                                                                        | Open Portal |

- Username=same as CAREWare
  Password=same as CAREWare
  Token=same as CAREWare
  Domain
  - All users will select their domain
    - ►This is your "agency."

### **Page Functions**

- Search Search's for a client using the entered criteria
- Add Client Adds client record
- RWISE All Pending Referrals View list of clients with documentation under review
- Assigned User Pending Referrals

   View list of clients with
   documentation under review by
   specific assigned user
- RWISE Updater Error Log View log from the overnight updater with items that may require manual correction
- My settings Manage password
- Log Out Log out of RWISE

### **RWISE** Main Screen

| Enter search criteria. Parti                                                | al matches will be included |
|-----------------------------------------------------------------------------|-----------------------------|
| Client Last Name:<br>Client First Name:<br>Client URN:<br>Search Add Client | RWISEUID:<br>SSN:           |
| RWISE All Pending Referrals                                                 |                             |
| Assigned User - Pending Referrals: RWISE Updater Error Log                  | ~                           |
| My Settings                                                                 |                             |
| Log Out                                                                     |                             |

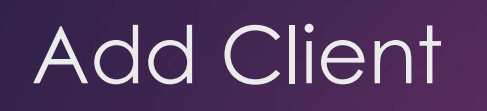

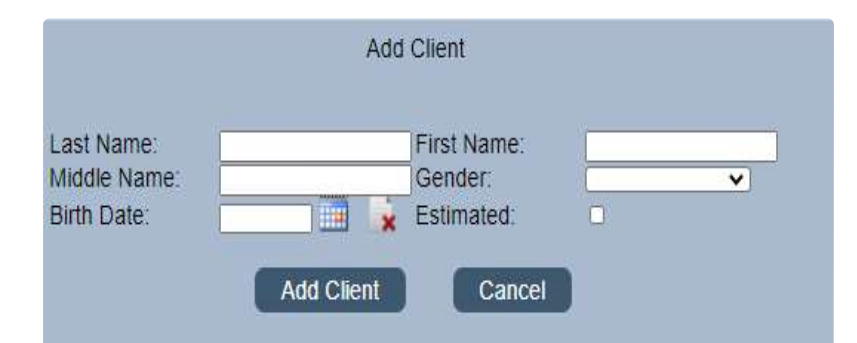

Page Functions:

- >Add Client Adds client record
- Cancel Return to Main Page

|        | Score | Name                    | Gender | Birth Date | Client URN   |
|--------|-------|-------------------------|--------|------------|--------------|
| Select | 84    | testing, clientassign   | Female | 10/01/1985 | CITS1001852U |
| Select | 84    | testing, clientassigned | Male   | 10/22/1982 | CITS1022821U |
| Select | 84    | testing, client         | Male   | 10/20/1985 | CITS1020851U |

Page Functions:

- >Add Client Adds Client
- Cancel Return to Main Page

Select – Opens a display with additional information about that client record for review

### Once client is Added, you will be taken to the Client Display Screen

# **RWISE Pending Referrals**

|               | RWISE - All Pending Referrals |           |          |                    |                |                        |                           |                 |                 |  |  |  |
|---------------|-------------------------------|-----------|----------|--------------------|----------------|------------------------|---------------------------|-----------------|-----------------|--|--|--|
|               |                               |           |          |                    |                |                        |                           |                 |                 |  |  |  |
| Log           | Dut B                         | ack       |          |                    |                |                        |                           |                 |                 |  |  |  |
| Print         | by Assigned                   | Staff     |          |                    |                |                        |                           |                 |                 |  |  |  |
|               | - 1150 - 2003                 |           |          |                    |                |                        |                           |                 |                 |  |  |  |
|               | CMAss                         | signed    |          |                    |                |                        |                           |                 |                 |  |  |  |
| S             | taff Name                     |           | igned    |                    |                |                        |                           |                 |                 |  |  |  |
| DBEHN         | IKE                           | 1         | .g       |                    |                |                        |                           |                 |                 |  |  |  |
| TRIYO         | UNGSTEVE                      | 1         |          |                    |                |                        |                           |                 |                 |  |  |  |
| TRIYO         | UNGSTEVEO                     | CM 1      |          |                    |                |                        |                           |                 |                 |  |  |  |
|               |                               |           |          |                    |                |                        |                           |                 |                 |  |  |  |
|               | First Name                    | Last Name | RWISEUID | Referring Provider | Referring Date | Ref - Progress Status  | Eligibility Type          | CM Assigned     | CM Last Updated |  |  |  |
| <u>Select</u> | client                        | test      | 200060   | Client Submitted   | 03/03/2021     | Review Pending         | Initial/Full Application  | TRIYOUNGSTEVECM | 03/03/2021      |  |  |  |
| <u>Select</u> | client                        | test      | 200044   | Client Submitted   | 03/02/2021     | Review Pending         | Initial/Full Application  | TRIYOUNGSTEVE   | 03/02/2021      |  |  |  |
| Select        | Apple                         | Rotten    | 200033   | Client Submitted   | 02/23/2021     | Incomplete Application | Initial/Full Application  | DBEHNKE         | 02/23/2021      |  |  |  |
| <u>Select</u> | ClientGus                     | Test      | 200039   | Client Submitted   | 02/23/2021     |                        | Other/Follow Up Documents |                 |                 |  |  |  |

This screen allows you to view a list of **All Pending Referrals** including by assigned staff member. This is useful for quality assurance and enhanced service delivery.

- Agency Domain users- You will be able to see All referrals in process for your agency
- RWISE Domain users-You will be able to see ALL referrals in process

Select - When chosen from this screen you will be taken to the referral directly

# **RWISE Expiring Clients**

| Log (<br>Print | Dut E<br>List | Back           |           |                       |                  | RWISE - Expiring Clie |
|----------------|---------------|----------------|-----------|-----------------------|------------------|-----------------------|
|                | RWISEUID      | First Name     | Last Name | Upcoming Renewal Type | Renewal Due Date | Pending Referral      |
| Select         | 200015        | ClientElvis    | Test      | Annual Renewal        | 3/31/2021        | No                    |
|                | 000040        | Oliver Descent | Teet      | 6 Month Donowal       | 4/30/2021        | No                    |

This screen allows you to view a list of clients who have an eligibility end date that is set to expire within the next 60 days. The list is populated based on user permission and what domain is logged into.

- Agency domain, users will see all expiring clients for their agency
- RWISE Domain, users will see all expiring clients for all agencies

Select - When chosen from this screen you will be taken to the Client Display Screen

#### **Client Contact Information**

▶ Quick Glance of client's Contact Information

Eligibility Information Summary of client's Eligibility Status

#### **Client Level Data**

 Display of the client's most recently reported demographic information

#### **RWISE Referrals**

Quick Glance of client's Contact Information

### **Diagnosis Documents**

Historical diagnosis document uploaded to client record

### Enrollment Services

- This will display the client's historical (for the last 18 months) Eligibility related services detailing:
  - Service Date The date the client's record was updated
  - Service Name The Type of activity that occurred. i.e. Application processed, Client Update, etc.
  - Creating User What user completed the update
  - Reason (if Applicable) This will be blank unless the client was made ineligible, if listed

## **RWISE Client Display**

|                                                                                                    |                                                                                                    |                                                                                                    |                                                                                                    |                                                                                                    | CI                                                                                                    | nent Displ                                            | ay                                                                                                    |                                 |                                  |                                                                  |                                |                      |         |
|----------------------------------------------------------------------------------------------------|----------------------------------------------------------------------------------------------------|----------------------------------------------------------------------------------------------------|----------------------------------------------------------------------------------------------------|----------------------------------------------------------------------------------------------------|----------------------------------------------------------------------------------------------------|-------------------------------------------------------|----------------------------------------------------------------------------------------------------|---------------------------------|----------------------------------|------------------------------------------------------------------|--------------------------------|----------------------|---------|
| New Sea                                                                                                    | arch                                                                                                    | Find List Log G                                                                                                    | hut 🖉                                                                                                    | More Clier                                                                                                    | nt Details                                                                                                    |                                                       |                                                                                                    |                                 |                                  |                                                                  |                                |                      |         |
| First Name<br>RWISEUID<br>Address                                                                                                    | Client<br>200051<br>Residence:                                                                                         | 123 main street Las Vegas, NV                                                                                                    | idle<br>an White #                                                                                              | [                                                                                                    |                                                                                                    | Last Nam<br>DOB<br>County                             | 10 test<br>2/25/2021<br>Clark                                                                                                    |                                 | ] AKA<br>] URN                   | CIT50225211Q                                                     |                                |                      |         |
| Phone<br>Common N                                                                                                    | Notes                                                                                                    | Msg.c                                                                                                    | ж                                                                                                    | Sec Phone                                                                                                    | 2 1                                                                                                    | Ma                                                    | BG OK                                                                                                    |                                 |                                  |                                                                  |                                |                      |         |
| just added :                                                                                                    | 1119                                                                                                    |                                                                                                    |                                                                                                    |                                                                                                    |                                                                                                    |                                                       |                                                                                                    |                                 |                                  |                                                                  |                                |                      |         |
| Eligibility S<br>Eligibility S<br>Start Date<br>Household<br>Client Inco                                                                                                    | Information<br>Status                                                                                                  | n Eligible 03/02/2021 1111.00 1111.00                                                                                                 | Status End D<br>Upcoming Re<br>Household Fl<br>Client FPL                                                       | PL 9                                                                                                    | 31/2021<br>Month Renewal<br>%<br>%                                                                                                    | Renewa<br>Househ                                      | al Due Date 07<br>Iold Size 1                                                                                                    | 31/2021                         |                                  | 3*                                                               |                                |                      |         |
| Client Lev<br>Race<br>Risk Categ<br>Primary Ins<br>HIV Status<br>View Eli                                                                                                    | ori Data<br>jory Ma<br>s Priv<br>igibility Note                                                                        | ite<br>le who has sex with male(s)<br>vate - Employer<br>- positive (AIDS status un<br>s                                              | Ethnicity<br>Secondary<br>HIV Date                                                                              | [<br>[<br>[                                                                                                    | Non-Hispanic                                                                                                    | Ger<br>Hor<br>Dat<br>AIC                              | nder M<br>using Status<br>te<br>DS Date                                                                                                    | tale<br>table/Perm<br>3/02/2021 | anent                            | Birth Gender<br>MAI Eligible                                     | P                              | Mate<br>Not Eligible |         |
| Add Ref                                                                                                    | ferral                                                                                                    |                                                                                                    |                                                                                                    |                                                                                                    | CI                                                                                                    | lient Displ                                           | lay                                                                                                    |                                 |                                  |                                                                  |                                |                      |         |
| Client Con<br>First Name<br>RWISEUID<br>Address<br>Phone                                                                                                    | arch<br>client<br>200051<br>Residence                                                                                  | Find List Log C<br>hation<br>123 main street Las Vegas, NV<br>MSG C                                                                   | ddle<br>an White #                                                                                              | More Clier                                                                                                    |                                                                                                    | Last Nam<br>DOB<br>County<br>MS                       | test<br>2/25/2021<br>Clark<br>3G OK                                                                                                    |                                 | ] AKA<br>] URN                   | CITS0225211Q                                                     |                                |                      |         |
| Common N<br>Just added 3                                                                                                    | Notes<br>1119                                                                                                    |                                                                                                    |                                                                                                    |                                                                                                    |                                                                                                    |                                                       |                                                                                                    |                                 |                                  |                                                                  |                                |                      |         |
| Eligibility I<br>Eligibility S<br>Start Date<br>Household<br>Client Inco                                                                                                    | Information<br>Status                                                                                                  | 03/02/2021<br>1111.00<br>1111.00                                                                                                    | Status End D<br>Upcoming Re<br>Household F<br>Client FPL                                                        | ate 5/<br>snewal 5<br>PL 9                                                                                                    | 31/2021<br>Month Renewal                                                                                                    | Renewa<br>Househ                                      | al Due Date (8/<br>old Size 1                                                                                                    | 31/2021                         |                                  | 3*                                                               |                                |                      |         |
| Client Lev                                                                                                    | el Data                                                                                                    |                                                                                                    | Ethnicity                                                                                                    |                                                                                                    | Non-Hispanic                                                                                                    | Ge                                                    | andar (                                                                                                    | 1alo                            |                                  | Birth Gender                                                     | 0                              | Male                 |         |
| Race                                                                                                    | WVh                                                                                                    | ite                                                                                                    |                                                                                                    |                                                                                                    |                                                                                                    |                                                       | nder                                                                                                    |                                 |                                  |                                                                  |                                |                      |         |
| Race<br>Risk Categ<br>Primary Int<br>HIV Status                                                                                                    | jory Ma<br>s Prints                                                                                                    | ite<br>le who has sex with mate(s)<br>rate - Employer<br>Apositive (AIDS status un                                                    | Secondary<br>HIV Date                                                                                           |                                                                                                    | 2/1/2021                                                                                                    | Hor<br>Dat<br>AID                                     | te 05 Date                                                                                                    | table/Pern<br>3/02/2021         | anent                            | MAI Eligible                                                     | Œ                              | Not Eligible         |         |
| Race<br>Risk Categ<br>Primary Int<br>HIV Status<br>View Elle<br>Add Ref                                                                                                    | gory Ma<br>s Print<br>gibility Note                                                                                    | ite<br>le who has sex with male(s)<br>vate - Employer<br>A positive (AIDS status on<br>IS                                             | Secondary<br>HIV Date                                                                                           | [                                                                                                    | 2/1/2021                                                                                                    | Dat<br>AID                                            | te 0<br>S Date 0                                                                                                    | 4able/Pern<br>3/02/2021         | ianent                           | MAI Eligible                                                     | C                              | Not Eligible         |         |
| Race<br>Risk Categ<br>Primary Ins<br>HIV Status<br>View Elit<br>Add Ref                                                                                                    | gory Ma<br>s Print<br>igibility Note                                                                                   | ite                                                                                                    | Secondary<br>HIV Date                                                                                           | Ē                                                                                                    | RWISE                                                                                                    |                                                       | using Status 5<br>te 6<br>25 Date 7                                                                                                    | table/Pern<br>3/02/2021         | sanent                           | MAI Eligible                                                     | C                              | Not Eligible         |         |
| Race<br>Risk Categ<br>Primary Ins<br>HIV Status<br>View Eli<br>Add Ref                                                                                                    | rerral                                                                                                    | ning Provider                                                                                                    | Secondary<br>HIV Date                                                                                           | ng Date                                                                                                    | RWISE                                                                                                    | E Refe                                                |                                                                                                    | ted                             | Ref F                            | Progress Sta                                                     | atus I                         | Progra               | am Type |
| Race<br>Risk Categ<br>Primary Ins<br>HIV Status<br>View Ell<br>Add Ref                                                                                                    | Refer                                                                                                    | ring Provider<br>Submitted                                                                                                    | Referrir<br>03/02/20                                                                                            | ng Date                                                                                                    | RWISE<br>e Referral St<br>Pending                                                                                                    | E Refe                                                | errals                                                                                                    | ated                            | Ref F                            | Progress Sta                                                     | atus F                         | Progra               | am Type |
| Race<br>Risk Categ<br>Primary Ine<br>HIV Status<br>View Ell<br>Add Ref                                                                                                    | Refer                                                                                                    | ring Provider<br>Submitted                                                                                                    | Referrir<br>03/02/20                                                                                            | ng Date<br>021                                                                                                    | RWISE<br>Referral St<br>Pending<br>Completed                                                                                                    | E Refe                                                | errals                                                                                                    | able/Perro                      | Ref F<br>Revie<br>Applic         | Progress Sta<br>w Pending<br>cation Proces                       | atus I<br>ssed                 | Progra               | am Type |
| Race<br>Risk Categ<br>Primary Ins<br>HIV status<br>View Ell<br>Add Ref                                                                                                    | Refer                                                                                                    | ring Provider<br>Submitted                                                                                                    | Referrir<br>03/02/20                                                                                            | ng Date<br>021<br>021                                                                                                    | RWISE<br>Referral St<br>Pending<br>Completed                                                                                                    | Refe                                                  | errals                                                                                                    | ated                            | Ref F<br>Revie<br>Applic         | Progress Sta<br>w Pending<br>cation Proces                       | atus F<br>ssed                 | Progra               | am Type |
| Race<br>Risk Cate<br>Primary Ins<br>HIV Status<br>View Ell<br>Add Ref                                                                                                    | Refer                                                                                                    | ring Provider<br>Submitted<br>Submitted                                                                                               | Referrir<br>03/02/20                                                                                            | ng Date<br>021<br>021                                                                                                    | RWISE<br>Referral St<br>Pending<br>Completed                                                                                                    | E Refe                                                | errals<br>Last Upda                                                                                                    | ated                            | Ref F<br>Revie<br>Applic         | Progress Sta<br>w Pending<br>cation Proce:                       | atus I<br>ssed                 | Progra               | am Type |
| Race<br>Risk Categ<br>Primary Ins<br>HIV Status<br>View Ell<br>Add Rof<br>Select<br>Select                                                                                                    | Refer                                                                                                    | ring Provider<br>Submitted<br>Submitted                                                                                               | Referrir<br>03/02/20<br>03/02/20                                                                                | ng Date<br>021<br>021                                                                                                    | RWISE<br>Referral St<br>Pending<br>Completed                                                                                                    | E Refe<br>tatus                                       | Errals<br>Last Upda                                                                                                    | rted                            | Ref F<br>Revie<br>Applic         | Progress Sta<br>w Pending<br>cation Proces                       | atus F<br>ssed                 | Progra               | am Type |
| Race<br>Risk Catego<br>Primary Ins<br>Hind Status<br>View Eth<br>Select<br>Select                                                                                                    | Refer<br>Client<br>Client                                                                                              | ring Provider<br>Submitted<br>Submitted<br>Conter                                                                                     | Referrir<br>03/02/20<br>03/02/20                                                                                | ng Data<br>D21<br>D21<br>I                                                                                                    | RWISE<br>Referral St<br>Pending<br>Completed<br>Diagnosis Doc<br>Attach Date<br>03/04/2021                                                             | E Refe<br>tatus                                       | Anton Sources of the source of the source of | File<br>.pdf                    | Ref F<br>Revie<br>Applic         | Progress Sta<br>w Pending<br>cation Proces<br>File Name<br>test1 | atus I<br>ssed<br>Comr         | Progra               | am Type |
| Race<br>Risk Catego<br>Prive The<br>View Eth<br>Add Ref<br>Select<br>Select                                                                                                    | Refer<br>Client<br>Client<br>+ imm.                                                                                    | ring Provider<br>Submitted<br>Submitted<br>Conter<br>assay test & d                                                                   | Referrir<br>03/02/20<br>03/02/20<br>tt<br>etect. HIV                                                            | ng Date<br>021<br>021<br>J21<br>I                                                                                                    | RWISE<br>Referral St<br>Pending<br>Completed<br>Diagnosis Doc<br>Attach Date<br>03/04/2021                                                             | E Refe<br>tatus                                       | errals<br>Last Upda<br>hts<br>ach User<br>WEBAPPS                                                                                                    | File<br>.pdf                    | Ref F<br>Revie<br>Applic         | Progress Sta<br>w Pending<br>cation Proces<br>File Name<br>test1 | atus F<br>ssed<br>Comr<br>test | Progra               | am Type |
| Race<br>Risk Cale<br>Risk Cale<br>R | Refer<br>Client<br>Client<br>+ imm.                                                                                    | ring Provider<br>Submitted<br>Submitted<br>Conten<br>assay test & d                                                                   | Referrir<br>03/02/20<br>03/02/20<br>tt<br>etect. HIV                                                            | ng Date<br>021<br>021<br>1021<br>1<br>Vices (I                                                                                                    | RWISE<br>Referral St<br>Pending<br>Completed<br>Diagnosis Doc<br>Attach Date<br>03/04/2021                                                             | E Refe<br>tatus                                       | errals<br>Last Upda<br>ach User<br>WEBAPPS                                                                                                    | teted<br>File<br>.pdf           | Ref F<br>Revie<br>Applic         | Progress Sta<br>w Pending<br>cation Proces<br>File Name<br>test1 | atus F<br>ssed<br>Comr<br>test | Progra               | am Type |
| Race<br>Rake Control Rake<br>Rake Control Rake<br>Mere Call<br>Select<br>Select                                                                                                    | Refer<br>Client<br>Client<br>+ imm.                                                                                    | ring Provider<br>Submitted<br>Submitted<br>Conten<br>assay test & d<br>Enroll                                                         | Referrir<br>03/02/20<br>03/02/20<br>tt<br>etect. HIV                                                            | ng Data<br>021<br>021<br>/ RNA<br>vices (I                                                                                                    | RWISE<br>Referral St<br>Pending<br>Completed<br>Diagnosis Doc<br>Attach Date<br>03/04/2021<br>ast 18 months<br>atting User                             | E Refe<br>tatus<br>cumen<br>Atta<br>RWV<br>s)         | errals<br>Last Upda<br>ach User<br>WEBAPPS                                                                                                    | File                            | Ref F<br>Revie<br>Applic         | Progress Sta<br>w Pending<br>cation Proces<br>File Name<br>test1 | atus I<br>ssed<br>Comr<br>test | Progra               | am Type |
| Race<br>Race<br>Race<br>Race<br>Reserved<br>Select<br>Select<br>Select<br>Servic<br>03/04/                                                                                                    | Refer<br>Client<br>Client<br>+ imm.                                                                                    | ring Provider<br>Submitted<br>Submitted<br>Submitted<br>Conter<br>assay test & d<br>Enroll<br>Service N                               | Referrir<br>03/02/20<br>03/02/20<br>it<br>etect. HIV<br>ment Ser<br>Name                                        | ng Data<br>021<br>021<br>1<br>021<br>1<br>1<br>1<br>1<br>1<br>1<br>1<br>1<br>1<br>1<br>1<br>1<br>1                                                                                                    | RWISE<br>Referral St<br>Pending<br>Completed<br>Diagnosis Doc<br>Attach Date<br>03/04/2021<br>last 18 months<br>ating User                             | E Refe<br>tatus<br>cumen<br>Atta<br>RWW<br>s)<br>Reas | errals<br>Last Upda<br>ats<br>ach User<br>WEBAPPS<br>on (if appl                                                                                                    | File<br>.pdf                    | Ref F<br>Revie<br>Applic<br>Type | Progress Sta<br>w Pending<br>cation Proces<br>File Name<br>test1 | atus F<br>ssed<br>Comr<br>test | Progra               | am Type |
| Race<br>Race<br>Race<br>Rest of Part<br>Rest of Part<br>Select<br>Select<br>Select<br>Servic<br>03/04/2                                                                                                    | Refer<br>Client<br>Client<br>+ imm.                                                                                    | ring Provider<br>Submitted<br>Submitted<br>Submitted<br>Conter<br>assay test & d<br>Enroll<br>Service N<br>RWISE Clien                | Referrir<br>03/02/20<br>03/02/20<br>tt<br>etect. HIV<br>ment Ser<br>Vame<br>t Update                            | ng Date<br>021<br>021<br>/ RNA<br>vices (I<br>Creations of the second second sec | RWISE<br>Referral St<br>Pending<br>Completed<br>Diagnosis Doc<br>Attach Date<br>03/04/2021<br>last 18 months<br>ating User<br>ungSteveCM               | E Refe<br>tatus<br>cumen<br>Atta<br>RWV<br>s)<br>Reas | errals<br>Last Upda<br>hts<br>ach User<br>WEBAPPS<br>on (if appl                                                                                                    | File<br>.pdf                    | Ref F<br>Revie<br>Applic<br>Type | Progress Sta<br>w Pending<br>cation Proces<br>File Name<br>test1 | atus f<br>ssed<br>Comr<br>test | Progra               | am Type |
| Race<br>Plast of the<br>Plast of the<br>Plast of the<br>Plast of the<br>Select<br>Select<br>Select<br>03/04/2<br>03/04/2                                                                                                    | Refer<br>Client<br>Client<br>Client<br>Client                                                                          | ring Provider<br>Submitted<br>Submitted<br>Submitted<br>Conter<br>assay test & d<br>Enroll<br>Service N<br>RWISE Clien<br>RWISE Clien | Referrir<br>03/02/20<br>03/02/20<br>it<br>etect. HIV<br>ment Ser<br>Vame<br>it Update<br>it Update              | ng Data<br>021<br>021<br>/ RNA<br>vices (I<br>Creat<br>TriYou                                                                                                    | RWISE<br>Referral St<br>Pending<br>Completed<br>Diagnosis Doc<br>Attach Date<br>03/04/2021<br>last 18 months<br>ating User<br>ungSteveCM<br>ungSteveCM | E Refe<br>tatus<br>cumer<br>Atta<br>RWW               | errals<br>Last Upda<br>hts<br>ach User<br>WEBAPPS<br>on (if appl                                                                                                    | File<br>.pdf                    | Ref F<br>Revie<br>Applic<br>Type | Progress Sta<br>w Pending<br>cation Proces<br>File Name<br>test1 | atus f<br>ssed<br>Comr<br>test | Progra               | am Type |
| Alece<br>Mark College<br>Mark College<br>Mark College<br>Mark College<br>Mark College<br>Mark College<br>Mark College<br>Select<br>View I<br>Select<br>Select<br>Select<br>Select<br>Select<br>03/04//<br>03/02//<br>03/02//                                                                                                    | Refer           Client           Client           Client           Client           2021           2021           2021 | ring Provider<br>Submitted<br>Submitted<br>Submitted<br>Conter<br>assay test & d<br>Enroll<br>Service I<br>RWISE Clien<br>RWISE Clien | Referrir<br>03/02/20<br>03/02/20<br>it<br>etect. HIV<br>ment Ser<br>Name<br>it Update<br>it Update<br>it Update | ng Data<br>D21<br>D21<br>Vices (I<br>Creat<br>TriYou<br>TriYou<br>TriYou                                                                                                    | RWISE<br>Referral St<br>Pending<br>Completed<br>Diagnosis Doc<br>Attach Date<br>03/04/2021<br>ast 18 months<br>ating User<br>ungSteveCM<br>ungSteve    | E Refe<br>tatus<br>cumer<br>Attu<br>RWW               | Ants<br>Ach User<br>WEBAPPS<br>on (if appli                                                                                                    | File<br>.pdf                    | Ref F<br>Revie<br>Applic<br>Type | Progress Sta<br>w Pending<br>cation Proces<br>File Name<br>test1 | atus I<br>ssed Comr<br>test    | Progra               | am Type |

## More Client Details

| Back<br>Client. ClientOhl                  | ie Test URN: CITS0716855 | U RWISEUID:         | 200017 |
|--------------------------------------------|--------------------------|---------------------|--------|
| Provider<br>Client ID<br>Common<br>Notes   |                          |                     |        |
| Enrollment<br>Status<br>Enrollment<br>Date | Active                   | Case Closed<br>Date |        |
| Save                                       |                          |                     |        |

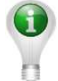

**Please Note:** These fields are all unique to your provider agency except Common Notes, Common notes can be seen by all agencies serving the client

# **RWISE Eligibility Referrals**

Eligibility Referrals are how all activities are managed in RWISE

Referrals are used to keep track of what needs to be processed. This includes new applications, eligibility renewals, updating client level data, or just adding additional supporting documentation to the client record

Think of the Eligibility Referral as the Container that holds your documents

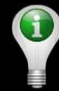

**Please Note:** The Add referral button will not appear on the Client Display screen if there is an existing referral in a pending status.

- Eligibility Type Highlight the type of documents you are processing, i.e. 6month/half birthday.
- Referral Status Indicates the status of the referral, i.e. pending, completed, lost to follow-up and rejected
- Completed Date date all documents are received, and eligibility is completed
- Referral Comments brief description of eligibility which auto populates in notes sections
- Ref Notes additional notes about eligibility
- Referral Progress Status- indicates the review status of a client's submitted documentation i.e. Application Processed, Review Pending etc.
- Case Manager Assigned User List based on submitting Agency. User must be a CAREWare user and have an updated user agreement to show up in this list.

## RWISE Referrals – Fields Explained

| RW   | 'ISE -  | - Ref    | erral        |             |                     |           |                     |                          |                    |   |
|------|---------|----------|--------------|-------------|---------------------|-----------|---------------------|--------------------------|--------------------|---|
|      | Clien   | nt Dis   | play L       | og Out      |                     |           |                     |                          |                    |   |
| Clie | nt: 🖂   | lient te | st           | URI         | N: CITS0606802A     |           | RWISEUID:           | 200044                   |                    |   |
|      |         | CI       | ient Updates |             |                     |           |                     |                          |                    |   |
| Elig | ibility | / Тур    | e:           | Initia      | al/Full Application | ▼ 8       |                     | Date Referred            | d: <u>3/2/2021</u> |   |
| Ref  | erral   | Stat     | us:          | Pen         | iding 🗸 🖓           |           |                     | Completed Da             | ate:               | × |
| Ref  | erral   | Com      | ments:       | Test        |                     |           |                     | 3                        |                    |   |
|      |         |          |              | Test        | ting 1 2 3          |           |                     |                          |                    |   |
| Ref  | - Not   | tes:     |              |             |                     |           |                     | 17                       |                    |   |
| Ref  | erral   | Prog     | ress Status: | Rev         | iew Pending 🗸 🗸     | 2         |                     | //                       |                    |   |
| Cas  | e Ma    | anag     | er Assigned  | TRI         | YOUNGSTEVE V        |           |                     |                          |                    |   |
| -    |         |          |              |             |                     |           |                     |                          |                    |   |
|      | ave     |          |              |             |                     |           |                     |                          |                    |   |
|      |         |          |              |             |                     |           |                     |                          |                    |   |
|      |         |          |              |             |                     |           |                     |                          |                    |   |
|      | ttach   | n Do     | cuments      |             |                     |           |                     |                          |                    |   |
|      |         |          |              |             | Attack Dame         |           | <b>F</b> 11-        | Name                     |                    |   |
| _    |         |          | Content      | Attach Date | Attach User         | File Type | File                | Name                     | Comment            |   |
| Vie  | w E     | dit /    | Assessment   | 03/04/2021  | RWWEBAPPS           | .pdf      | Dani Test Attachmen | t with really long name1 | Test               |   |

# Attach Documents

### Content Type:

- ►Initial/Full Application
- Annual/Birthday Application
- ▶6 Month/Half-Birthday Application
- ▶ Realignment Certification
- ▶ Other/Follow-Up Documents
- ► Notification of Change

### Page Functions:

- **Back**–You'll be taken back to the previous page
- ► Choose File Will open your computer directory where you will select the PDF file that needs to be uploaded
- ▶ **Upload** Uploads and Saves the selected file to the referral. When complete, you'll be taken back to the previous page.

| RWISE - Add Atta | achment              |   |  |
|------------------|----------------------|---|--|
| Back             |                      |   |  |
|                  |                      |   |  |
| Content Type:    | Birthday Application | ~ |  |
| Comment:         | No file chosen       |   |  |
| Choose File      | NO IIIE CHOSEI       |   |  |
| Upload           |                      |   |  |
|                  |                      |   |  |

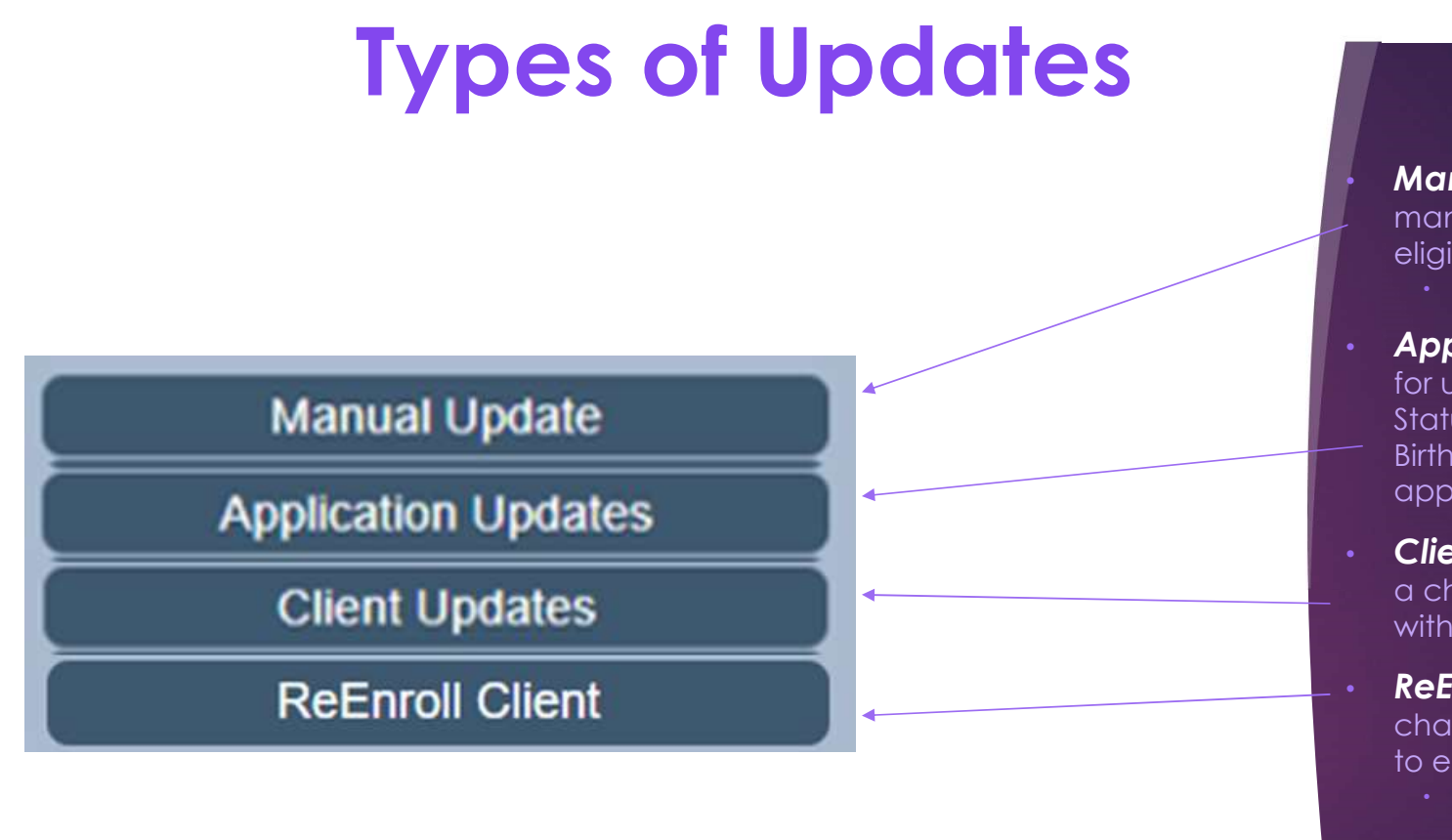

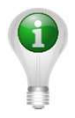

**Please Note:** Different update buttons will display at different times, Options are dependent on referral selections and user Permissions

Manual Update is used to manually update a client's eligibility status

Only Available for Super Users

Application Updates is used for updating the client's Eligibility Status when processing an Initial, Birthday, half-birthday or Re-Entry application.

**Client Updates** is used to make a changes to current information without changing eligibility status

**ReEnroll Client** is used to change a client from not eligible to eligible

• Only Available when a client's upcoming renewal is in the future

# Client Update/Application Update

- This will appear after selecting Application update and Client Update from the referral screen.
- This is where the client's information is updated.
- In RWISE, different data elements are separated into different Tabs.

| BROWSER BACK ARROW NOT ALLOWED FROM THIS PAGE |                 |           |         |                     |           |                   |              |  |  |
|-----------------------------------------------|-----------------|-----------|---------|---------------------|-----------|-------------------|--------------|--|--|
| Ryan White Eligibility                        | ClientCleo Test | CITSO     | 116832U | Process App         | ) s       | Save Only         | Close/Cancel |  |  |
| Application Update                            | Race/Ethnicity  | Diagnosis | Labs    | Poverty Assessments | Insurance | Eligibility Notes |              |  |  |

| ROWSER BACK      | ARROW NOT ALLO     | OWED FROM | THIS PAGE | E Contraction of the second |             |                   |                     |
|------------------|--------------------|-----------|-----------|-----------------------------|-------------|-------------------|---------------------|
| yan White Eligit | bility client test |           | CITS08088 | 02A Save Upd                | ates        | Close/Cancel      |                     |
| Client Update    | Race/Ethnicity     | Diagnosis | Labs      | Poverty Assessments         | Insurance   | Eligibility Notes |                     |
| Client First Nan | ne client          | Mide      | die Name  | Las                         | t Name test | Date              | 3/4/2021 4:19:38 PM |
| AKAList          | 1                  |           | 1.1       |                             |             | LIRN              | CITEOBOB202A        |

| Application Update                                                                                                  | Race/Ethnicity                                              | Diagnosis                                                        | Labs                                                                         | Poverty A   | ssessments                                                     | Insurance                                                 | Ca     |
|----------------------------------------------------------------------------------------------------|-------------------------------------------------------------|------------------------------------------------------------------|------------------------------------------------------------------------------|-------------|----------------------------------------------------------------|-----------------------------------------------------------|--------|
| Select Race(s):<br>White<br>Black or African A<br>American Indian of<br>Asian<br>Native Hawaiian of                 | omerican<br>or Alaska Native<br>or Other Pacific Isl        | Select<br>Asia<br>Chi<br>Filip<br>Jap<br>Kor<br>ander Vie<br>Oth | Asian Su<br>an Indian<br>nese<br>bino<br>anese<br>ean<br>tnamese<br>er Asian | ubgroup(s): | Select Pacific<br>Native Ha<br>Guamania<br>Samoan<br>Other Pac | : Subgroup(s)<br>waiian<br>an or Chamorr<br>ific Islander | :<br>O |
| Hispanic or Latino<br>Check Hispanic Subg<br>Mexican, Mexican<br>Puerto Rican<br>Cuban<br>Another Hispanic,<br>Save | Yes<br>group(s):<br>h American, Chican<br>Latino/a or Spani | no<br>sh origin                                                  |                                                                              |             |                                                                |                                                           |        |

- When a Race with subgroups is selected, an additional list will appear as shown above. When Asian and/or Native Hawaiian or Other Specific Islander Races are chosen related subgroup options populate
- The Ethnicity dropdown contains Three options, Hispanic and Non-Hispanic. If Hispanic is selected, the Hispanic Subgroups will appear. Please see the above example.

RWISE Eligibility Tabs

RACE/ETHNICITY \*RSR Required Data Element The **Diagnosis** tab is used to record Proof of HIV/AIDS diagnosis, Risk Factors, and upload HIV Diagnosis Documentation

| , de la contraction                                                                                  | Undate                                                                                                    | Race/Eth                                                                               | picity Dia                          | anosis Labs      | Poverty Asses | ssments   | Insurance C    | ase Notes |
|----------------------------------------------------------------------------------------------------|----------------------------------------------------------------------------------------------------|----------------------------------------------------------------------------------------|-------------------------------------|------------------|---------------|-----------|----------------|-----------|
|                                                                                                    | - p d d d                                                                                                    | 110007211                                                                              |                                     |                  | 1             |           |                |           |
|                                                                                                    |                                                                                                    |                                                                                        |                                     |                  |               |           |                |           |
| HIV Status                                                                                           |                                                                                                    |                                                                                        | ~                                   | HIV + Date       |               |           | at?            |           |
| AIDS Date                                                                                            |                                                                                                    |                                                                                        | i eet?                              | THIT - Date      |               |           |                |           |
| HIV Bick E                                                                                           | aatara                                                                                                    |                                                                                        | × estr                              |                  |               |           |                |           |
|                                                                                                    | actors                                                                                                    | with male                                                                              | (8)                                 |                  |               |           |                |           |
| Heteros                                                                                              | exual Con                                                                                                    | itact                                                                                  | (3)                                 |                  |               |           |                |           |
|                                                                                                    | Drug Use                                                                                                    |                                                                                        |                                     |                  |               |           |                |           |
| - Hemoph                                                                                             | nilia/coagu                                                                                                    | lation disor                                                                           | rder                                |                  |               |           |                |           |
| Receipt                                                                                              | of transfu                                                                                                    | sion of bloc                                                                           | od, blood cor                       | aponents or tiss | ue            |           |                |           |
| Perinata                                                                                             | al Transmis                                                                                                    | ssion                                                                                  |                                     |                  |               |           |                |           |
| Not Rep                                                                                              | orted or N                                                                                                    | lot Identifie                                                                          | be                                  |                  |               |           |                |           |
|                                                                                                    |                                                                                                    |                                                                                        |                                     |                  |               |           |                |           |
| Save Di                                                                                              | agnosis                                                                                                    | J                                                                                      |                                     |                  |               |           |                |           |
|                                                                                                    |                                                                                                    |                                                                                        |                                     |                  |               |           |                |           |
| Attach E                                                                                             | Diagnosis [                                                                                                    | Document                                                                               |                                     |                  |               |           |                |           |
|                                                                                                    | 1                                                                                                    | Conter                                                                                 | nt                                  | Attach Date      | Attach User   | File Type | File Nam       | e Comme   |
| Open/Edit                                                                                            | Confirma                                                                                                    | tory Test D                                                                            | ocumentatio                         | n 10/28/2020     | RWWEBAPPS     | .pdf      | Diagnosis Docu | ument1    |
| Application                                                                                          | Update                                                                                                    | Race/Eth                                                                               | nicity Dia                          | anosis Labs      | Poverty Asses | samenta   | Insurance C    | ase Notes |
|                                                                                                    |                                                                                                    |                                                                                        |                                     |                  |               |           |                |           |
|                                                                                                    |                                                                                                    |                                                                                        |                                     |                  |               |           |                |           |
| HIV Status                                                                                           |                                                                                                    |                                                                                        | ~                                   | HIV + Date       |               | 📑 🗆 es    | st?            |           |
| AIDS Date                                                                                            |                                                                                                    |                                                                                        | ⇒ est?                              |                  |               |           |                |           |
|                                                                                                    |                                                                                                    |                                                                                        |                                     |                  |               |           |                |           |
| HIV Risk F                                                                                           | actors                                                                                                    |                                                                                        |                                     |                  |               |           |                |           |
| HIV Risk F<br>Male wt                                                                                | actors<br>10 has sex                                                                                                    | with male                                                                              | (s)                                 |                  |               |           |                |           |
| HIV Risk F<br>■ Male wh<br>■ Heteros                                                                 | actors<br>10 has sex<br>exual Con                                                                                        | with male                                                                              | (s)                                 |                  |               |           |                |           |
| HIV Risk F<br>■ Male wh<br>■ Heteros<br>■ Injectior                                                  | actors<br>10 has sex<br>exual Con<br>1 Drug Use                                                                          | with male                                                                              | (s)                                 |                  |               |           |                |           |
| HIV Risk F<br>Male wh<br>Heteros<br>Injection<br>Hemoph                                              | actors<br>to has sex<br>exual Con<br>t Drug Use<br>tilla/coagu                                                           | with male<br>tact<br>}<br>lation diso                                                  | (s)<br>rder                         |                  |               |           |                |           |
| HIV Risk F<br>Male wh<br>Heteros<br>Injection<br>Hemoph<br>Receipt                                   | actors<br>to has sex<br>exual Con<br>t Drug Use<br>tilla/coagu<br>of transfu:                                            | with male<br>tact<br>tact<br>tation disol                                              | (s)<br>rder<br>od, blood con        | ponents or tiss  | ue            |           |                |           |
| HIV Risk F<br>Male wf<br>Heteros<br>Injectior<br>Hemopf<br>Receipt<br>Perinata                       | actors<br>to has sex<br>exual Con<br>h Drug Use<br>hilia/coagu<br>of transfu<br>il Transmis                              | with male<br>tact<br>lation diso<br>sion of bloc                                       | (s)<br>rder<br>od, blood con        | nponents or tiss | ue            |           |                |           |
| HIV Risk F<br>Male wf<br>Heteros<br>Injectior<br>Hemopl<br>Receipt<br>Perinata<br>Not Rep            | actors<br>no has sex<br>exual Con<br>n Drug Use<br>nilia/coagu<br>of transfu<br>al Transmis<br>rorted or N               | with male<br>tact<br>lation diso<br>sion of bloc<br>ssion<br>lot Identifie             | (s)<br>rder<br>od, blood con        | nponents or tiss | ue            |           |                |           |
| HIV Risk F<br>Male w<br>Heteros<br>Injectior<br>Hemopl<br>Receipt<br>Perinata<br>Not Rep             | actors<br>no has sex<br>lexual Con<br>n Drug Use<br>nilia/coagu<br>of transfu:<br>al Transmit<br>oorted or N             | with male<br>tact<br>lation diso<br>sion of bloc<br>ssion<br>lot Identifie             | (s)<br>rder<br>od, blood con        | nponents or tiss | ue            |           |                |           |
| HIV Risk F<br>Male wi<br>Heteros<br>Heteros<br>Hemopi<br>Receipt<br>Perinata<br>Not Rep              | actors<br>no has sex<br>iexual Con<br>n Drug Use<br>nilia/coagu<br>of transfu:<br>al Transmit<br>ported or N<br>agnosis  | with male<br>itact<br>a<br>liation disor<br>sion of bloc<br>ssion<br>tot Identifie     | (s)<br>rder<br>od, blood con        | nponents or tiss | ue            |           |                |           |
| HIV Risk F<br>Male wi<br>Heteros<br>Injectior<br>Hemopi<br>Receipt<br>Perinata<br>Not Rep            | actors<br>no has sex<br>exual Con<br>n Drug Use<br>nilia/coagu<br>of transfu:<br>al Transmis<br>ported or N<br>agnosis   | with male<br>tact<br>a<br>lation disor<br>sion of bloc<br>ssion<br>lot Identifie       | (\$)<br>rder<br>od, blood con<br>∂d | nponents or tiss | ue            |           |                |           |
| HIV Risk F<br>Male wh<br>Heteros<br>Injection<br>Receipt<br>Perinata<br>Save Di                      | actors<br>no has sex<br>exual Con<br>nilia/coagu<br>of transfu:<br>al Transmit<br>ported or N<br>agnosis                 | with male<br>tact<br>attact<br>itation disor<br>sion of bloc<br>ssion<br>tot identifie | (S)<br>rder<br>od, blood con        | nponents or tiss | ue<br>        |           |                |           |
| HIV Risk F<br>Male w<br>Heteross<br>Injectior<br>Hemopi<br>Receipt<br>Perinata<br>Not Rep<br>Save Di | actors<br>no has sex<br>iexual Con<br>n Drug Use<br>hillia/coagu<br>of transfui<br>al Transmis<br>oorted or N<br>agnosis | with male<br>ttact<br>ilation disor<br>sion of bloc<br>sion<br>lot Identifie           | (s)<br>rder<br>od, blood con        | nponents or tiss | ue            | Elle Type | Ella Nam       | e Comme   |

#### Page Functions:

Save Diagnosis– When selected, the Values entered for HIV/AIDS status and Risk Factors are saved to the client record.

► Attach Diagnosis Attachment– used to attach client diagnosis documents to client record. Once Saved ,this document is posted to the main client display screen as well as the diagnosis tab.

► **Open/Edit** – Allows user to open uploaded diagnosis document, or edit comments related to the uploaded document.

RWISE Eligibility Tabs

DIAGNOSIS \*RSR Required Data Element The **Labs** tab collects the CD4 and Viral Load Lab values. This tab will display the most recently reported Lab values for CD4 and Viral Load.

| Applicat         | tion Update                   | Race/Ethn             | icity I  | Diagnosis       | Labs             | Pover     | ty Assessments     | Insurance | Ca |
|------------------|-------------------------------|-----------------------|----------|-----------------|------------------|-----------|--------------------|-----------|----|
| ● CD4<br>● Viral | Count (cells/<br>Load (Copie: | mm³) Test is<br>s/mL) | s Option | al Expe<br>Expe | cted M<br>cted M | aximum: * | 1200<br>1000000000 |           |    |
| Date             |                               |                       |          | •=              | •<               | Result    |                    |           |    |
| Save             | Dele                          | ete Labs              |          |                 |                  |           |                    |           |    |
|                  |                               |                       |          |                 |                  |           |                    |           |    |
| -                | Date                          | Test                  | Result   | Provider        |                  |           |                    |           |    |
|                  |                               | OD4 Count             | 156      | DW/ICE          |                  |           |                    |           |    |
| Select           | 02/17/1999                    | CD4 Count             | 450      | INVISE          |                  |           |                    |           |    |

#### Page Functions:

Save – When Selected, lab entry is posted to the grid below

► Select- When selected, the lab value will populate in the fields above. User will be able to edit or delete labs if required

Delete Labs - After selecting the lab record, select Delete Labs to delete the lab entry

RWISE Eligibility Tabs

LABS \*RSR Required for certain Service Categories The **Poverty Assessments** tab collects client's household income, dependents and Poverty Assessment

|   | Application Update                                                                                                    | Race/Ethnicity                                                   | / Diagnosis L                          | Labs Poverty A                                                                           | Assessments                               | Insurance                          | Case Note   | S           |             |             |              |              |                |             |
|---|----------------------------------------------------------------------------------------------------|------------------------------------------------------------------|----------------------------------------|------------------------------------------------------------------------------------------|-------------------------------------------|------------------------------------|-------------|-------------|-------------|-------------|--------------|--------------|----------------|-------------|
| * | List household deper<br>Add Income Asse<br>Date<br>Income Type<br>Income Employer<br>Job Start Date<br>Income Desc<br>Income Pay 1 | ndents (name ar                                                  | nd age)                                | Child Age 5, Husb<br>09/26/2020 III<br>Earned Income<br>Emp 1<br>Client Income<br>235.00 | and - 45                                  | ×<br>× Em                          | ployer Name | Cafe Latte  |             | Save In     | come Househo | d Dependents | •              |             |
|   | Income Pay 2<br>Income Pay 3<br>Income Pay 4<br>Income Pay 5<br>Pay Schedule<br>Monthly Income<br>Annual Income<br>Save De         | lete Income Ass                                                  | sessment                               | 456.00<br>956.00<br>650.00<br>0.00<br>Weekly<br>2488.42<br>29861.00                      |                                           | *                                  |             |             |             |             |              |              |                |             |
|   | Income Ass                                                                                                    | essment Date                                                     | Туре                                   | Employer                                                                                 | Des                                       | c F                                | ay Schedule | Income Pay1 | Income Pay2 | Income Pay3 | Income Pay4  | Income Pay5  | Monthly Income | Annual Inco |
|   | Select 09/26/2020                                                                                                    |                                                                  | Earned Income                          | Emp 1                                                                                    | Husband Hol                               | iday Work S                        | easonal     | 5000.00     | 0.00        | 0.00        | 0.00         | 0.00         | 0.00           | 5000.00     |
|   | Select 09/26/2020                                                                                                    |                                                                  | Earned Income                          | Emp 1                                                                                    | Client Income                             | e V                                | Veekly      | 235.00      | 456.00      | 956.00      | 650.00       | 0.00         | 2488.42        | 29861.00    |
|   | Select 09/26/2020                                                                                                    |                                                                  | Unearned Income                        | e Social Security                                                                        | Husband Inco                              | ome A                              | nnual       | 1600.00     | 0.00        | 0.00        | 0.00         | 0.00         | 133.33         | 1600.00     |
| * | Total Annual Income Add Poverty Asses Poverty Assessment Household Size Save Det Date Select 09/26/2020                            | ssment<br>Date<br>lete Poverty Ass<br>Size Househo<br>3 36461.00 | sessment<br>old income Client<br>29861 | 36461.00<br>09/26/2020<br>3<br>t Income Povert<br>.00 168 %                              | X<br>Client In<br>ty Level Clien<br>234 9 | come 29861.0<br><b>It FPL</b><br>% | 0           |             |             |             |              |              |                |             |

#### Page Functions:

**Save Income Household Dependents** – Text field to list client household member names and ages, when saved this information saves to the client record.

Save – When Selected, Income Assessment/Poverty Assessment posts to the applicable grid

**Select**– When selected, the income record selected will display. When displayed you will be able to either delete or edit the record.

► Delete Income Assessment/Delete Poverty Assessment - After selecting the record, select Delete Labs to delete the lab entry

# RWISE Eligibility Tabs

POVERTY ASSESSMENT \*FPL is an RSR Requirement

## Income Assessment Scenarios

### Entering Zero Income

Income Type: Unemployed/No Income

Income Pay 1: 0.00

Pay Schedule: Annual

Annual Income: 0.00

### Entering traditional Income

**Income Type:** Applicable Income Type

Income Employer: Applicable Income Source

Income Pay 1-5: Income Amounts

**Pay Schedule:** Weekly/Bi-Monthly/Monthly (as applicable to client's pay schedule)

**Annual Income:** Auto Calculated for you

### Entering Seasonal Income

**Income Type:** Applicable Income Type

Income Pay 1-5: Leave Blank

Pay Schedule: Seasonal

Annual Income: Enter Client's Annual Income The **Insurance** tab records the client's insurance information. You may enter the client's Primary Insurance as well as any additional insurance the client may have.

| Applicat | ion Update                    | Race/Ethnicity    | Diagnosis   | Labs   | Poverty Assessments | Insurance |
|----------|-------------------------------|-------------------|-------------|--------|---------------------|-----------|
|          |                               | П                 |             |        |                     |           |
|          |                               |                   |             |        |                     |           |
|          |                               | accoment Data     |             |        |                     |           |
|          | isurance As                   | sessment Date     |             | ×      |                     |           |
| Primary  | Insurance                     |                   | ~           |        |                     |           |
| Other In | surance                       |                   |             |        |                     |           |
| Privat   | e - Individua                 | l                 |             | Medica | aid                 |           |
| Privat   | e - Employe                   | r                 |             | VA, Ot | her Military        |           |
| Medic    | are Part A/B                  | 3                 |             | IHS    |                     |           |
| Medic    | are Part D                    |                   |             |        |                     |           |
| Ful      | LIS                           |                   |             |        |                     |           |
| Other    |                               |                   |             |        |                     |           |
|          |                               |                   |             |        |                     |           |
|          | Participant and an and an and |                   |             |        |                     |           |
| Save     | Insurance                     |                   |             |        |                     |           |
|          |                               |                   |             |        |                     |           |
|          | Date                          | Primary Insurance | Other       |        |                     |           |
| Select   | 10/28/2020                    | No Insurance      | No Insuranc | e      |                     |           |

#### Page Functions:

► Select– When selected, the insurance record will populate in the fields above. User will be able to edit as needed

Save Insurance – When Selected, Insurance assessment will post to grid at the bottom of the screen

RWISE Eligibility Tabs

INSURANCE \*RSR Required The **Case Notes** tab is where any notes regarding the client's eligibility/referral can be recorded..

| Applicati                 | ion Update                               | Race/Et                                       | thnicity                  | Diagnosis                    | Labs    | Poverty Assessments                                            | Insurance                    | Case Note                |  |
|---------------------------|------------------------------------------|-----------------------------------------------|---------------------------|------------------------------|---------|----------------------------------------------------------------|------------------------------|--------------------------|--|
|                           |                                          |                                               |                           |                              |         |                                                                |                              |                          |  |
|                           |                                          |                                               |                           |                              |         |                                                                |                              |                          |  |
| Case Note Date 10/28/2020 |                                          |                                               |                           |                              |         |                                                                |                              |                          |  |
|                           |                                          |                                               |                           |                              |         |                                                                |                              |                          |  |
|                           |                                          |                                               |                           |                              |         |                                                                |                              |                          |  |
|                           |                                          |                                               |                           |                              |         |                                                                |                              |                          |  |
|                           |                                          |                                               |                           |                              |         |                                                                |                              | 1.                       |  |
|                           |                                          |                                               |                           |                              |         |                                                                |                              |                          |  |
| Save                      | Clea                                     | ar Selecter                                   | d                         |                              |         |                                                                |                              |                          |  |
| Save                      | Clea                                     | ar Selecte                                    | d                         |                              |         |                                                                |                              |                          |  |
| Save                      | Clea                                     | ar Selected<br>Author                         | d                         |                              |         | Note                                                           |                              |                          |  |
| Save<br><u>Select</u>     | Clea<br>Date<br>10/28/2020               | ar Selecter<br>Author<br>Status               | d<br>10/28/20             | 20 Income As                 | sessmer | Note<br>nt updated by lbbcuser or                              | 10/28/2020 8                 | 3:08:35 PM               |  |
| Save<br>Select Select     | Clea<br>Date<br>10/28/2020<br>10/28/2020 | ar Selecter<br>Author<br>Status f<br>Status f | d<br>10/28/20<br>10/28/20 | 20 Income As<br>20 Income As | sessmer | Note<br>nt updated by lbbcuser or<br>nt updated by lbbcuser or | 10/28/2020 8<br>10/28/2020 8 | 3:08:35 PM<br>3:09:32 PM |  |

### Page Functions:

**Save** – When Selected, the case note will post to grid at the bottom of the screen

▶ Select– When selected, the case note is displayed, and becomes editable.

Clear Selected – Clears out any note listed in editable case note area

**Please Note:** Clinical and Case Management notes should not be entered here. This Eligibility Note is specific to eligibility.

RWISE Eligibility Tabs

**ELIGIBILITY NOTES** 

| Client Display Log<br>Client: ClientG Test | OutURN                         |                          |
|--------------------------------------------|--------------------------------|--------------------------|
| Manual Update<br>Client Updates            |                                |                          |
| ReEnroll Client                            | Back                           | RWISE - Re-enroll Client |
| R<br>U                                     | Referred Client: ClientA TestA |                          |
| F                                          | Reason for re-enrolling        |                          |

**ReEnroll Client** 

This function allows the user to change a client's eligibility status Not Eligible to Eligible.

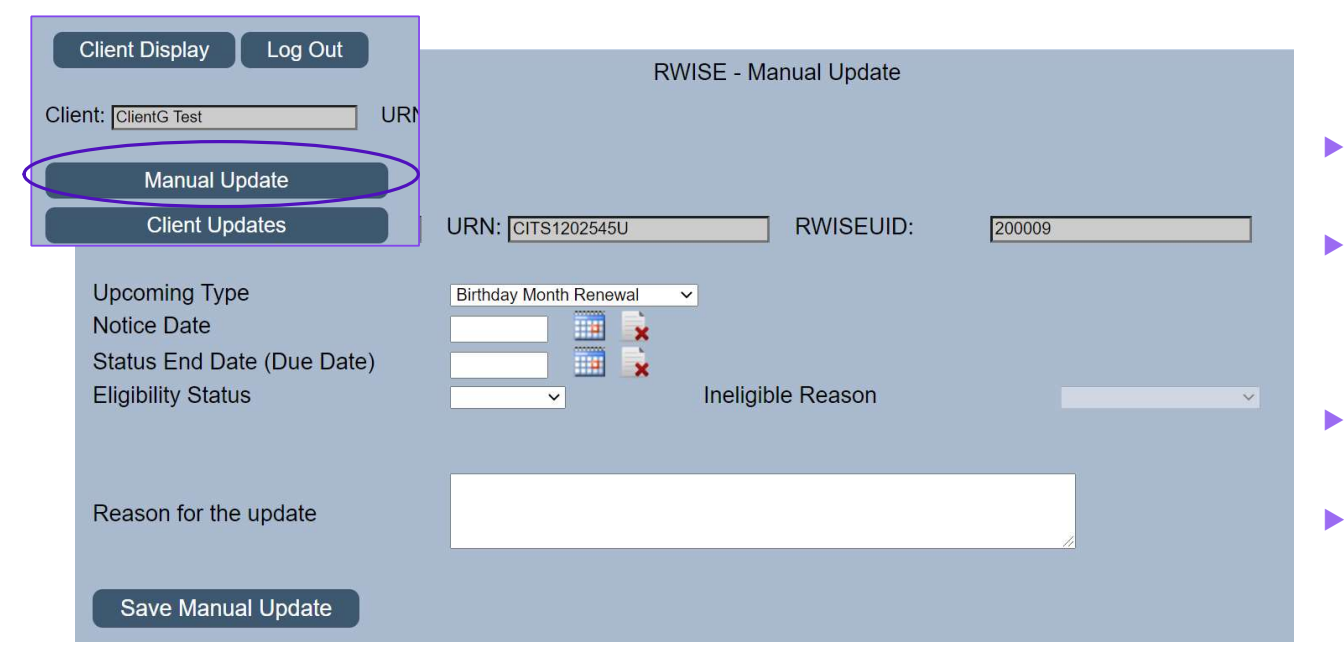

- Upcoming Type Change the upcoming renewal type if necessary
  - Notice Date This field only changes if the Upcoming Renewal Type needs to be changed (always the last day of the birthday or half-birthday month)
  - Status End Date (Due Date) This is always the last day of the month
- Eligibility Status
  - Pending (Renewal due)
  - ▶ Eligible
  - Not Eligible

### Manual Update

This function allows the user to manually change the client' eligibility status

Please Note: Only available for RWISE Super Users

# Thank You!

IF YOU HAVE ANY QUESTIONS OR NEED ASSISTANCE, PLEASE CONTACT: <u>RWSUPPORT@TRIYOUNG.COM</u>